# How to debug the Online conveniently

By Szymon Kłos Consultant Associate Software Engineer at Collabora Productivity

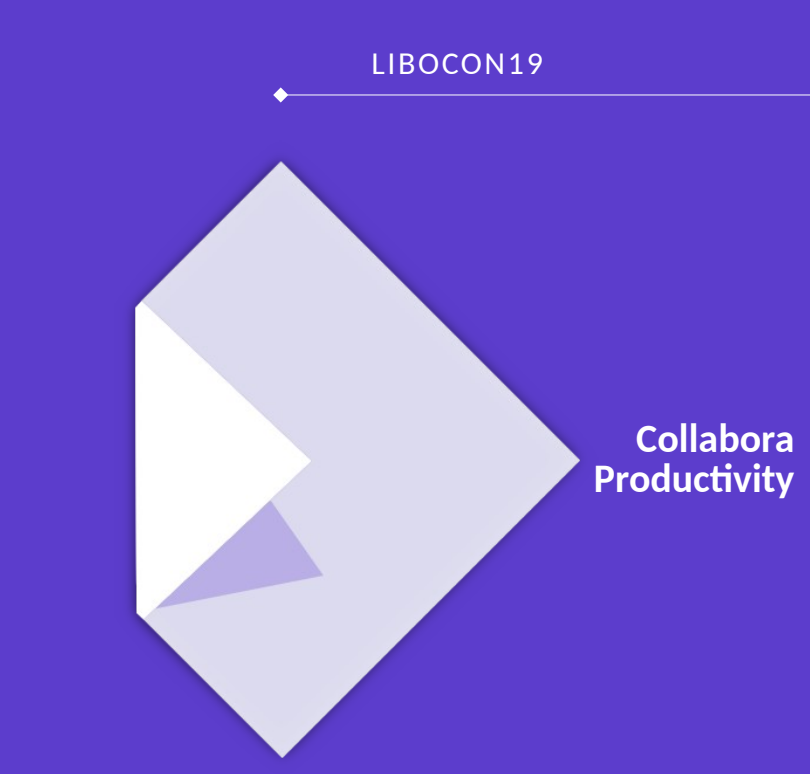

#### Agenda

- GtkTiledViewer
- Chrome inspector, remote mobile debugging
- Integrations webview debugging
- Browser-sync
- Eslint compatibility checking

#### LibreOffice GtkTiledViewer

- Instead of JS client there is a Gtk application
- For debugging the core code in "Online mode"
- Using normal gdb like in desktop case

#### l: □ □ ► ☞ Ξ ۞ Q @ Q Q 1 (Page 1) - Standard - 寻 Select UNO - 9 = a a <u>a</u> a \_ + + ≓ ☴ ☴ ☴ = = = = = =

<u>Collabora Online</u> is a powerful LibreOffice-based online office that supports all major document, spreadsheet and presentation file formats, which you can integrate in your own infrastructure. Key features are collaborative editing and excellent office file format support.

<u>Collabora Office</u> is the enterprise office suite of LibreOffice, the world's most widely used Open Source office suite. We provide installation and administration utilities together with long term maintenance and contracted support to deliver successful deployments with expertise.

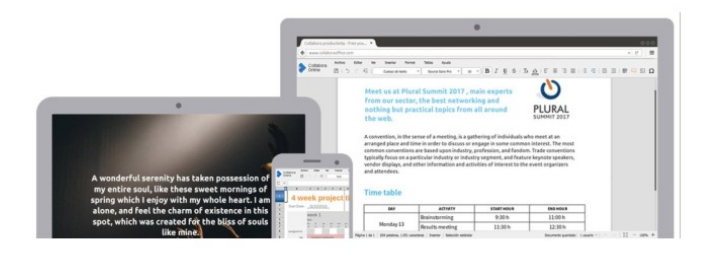

#### Online Editor

Fast, smooth, beautiful documents processed remotely, on a private cloud or hybrid cloud, and delivered locally. Create, view, and edit over one hundred document formats in your web browser.

G\_MESSAGES\_DEBUG=all LO\_TRACE='gdb --tui -args' bin/run gtktiledviewer -lo-path=/path/to/core/instdir/program /path/to/the/file.ods Current redline

.uno:ViewAr

### **Chrome inspector, remote mobile debugging**

- For debugging JS code in the browser
- Works like a normal debugger
- Has the console for printing
- Network ta for watching the requests and responses
- To debug remotely the session on Android device enable USB debugging

#### Console, requests...

| 🕞 🚹 Elements Console Sources Network Performa                                                                                                    | ance Memory »                     | <b>0</b> 1 🗛                 | 1 :               |                        |                  |              |           |    |
|----------------------------------------------------------------------------------------------------|-----------------------------------|------------------------------|-------------------|------------------------|------------------|--------------|-----------|----|
| ▶ ♦ top ▼ ● Filter ■                                                                                                    | efault levels 🔻                   | 5 hidd                       | en 🏟              |                        |                  |              |           |    |
| <pre>GET http://192.168.43.245:9980/loleaflet/d6c loleaflet.html?file/hello-world.odt:49 14622c/branding.css net::ERR_ABORTED 404</pre>                                 |                                   |                              |                   |                        |                  |              |           |    |
| ▲ ▶ [Deprecation] Synchronous XMLHttpRequest on the main<br>deprecated because of its detrimental effects to the e<br>help, check <u>https://xhr.spec.whatwg.org/</u> . | thread is<br>nd user's experience | <u>ll0n.js</u> :<br>. For mo | : <u>61</u><br>re |                        |                  |              |           |    |
| Set old/lastContent to empty                                                                                                    | <u>ClipboardConta</u>             | iner.js:5                    | 526               |                        |                  |              |           |    |
| Set old/lastContent to empty                                                                                                    | <u>ClipboardConta</u>             | iner.js:5                    | 526               |                        |                  |              |           |    |
| 🜀 onMessage: window.fullyLoadedAndReady: true, bundlejst 🕞 Elements Console Sources Network Performance Memory » 🎯 1 🕰 1 📑                                              |                                   |                              |                   |                        |                  |              |           |    |
| 🕚 🛇   🖿 🍸 🔍   View: 📰 🛬 🗆 Group by frame   🗆 Preserve log 🗔 Disable cache   🗔 Offline                                                                                   |                                   |                              |                   |                        |                  |              | Offline   |    |
|                                                                                                    | Filter                            | — н                          | ide data U        | RLs                    |                  |              |           |    |
| All XHR JS CSS Img Media Font Doc WS Manifest Other                                                                                                    |                                   |                              |                   |                        |                  |              |           |    |
|                                                                                                    | 500 ms 1000 ms 1500 ms 2000 r     |                              |                   | s 2500 ms 3000 n       | ns 3500 ms       | 4000 ms      | 4500 ms   | 50 |
|                                                                                                    |                                   |                              |                   |                        |                  | Ξ.           | -         |    |
|                                                                                                    | <u>_</u>                          | 1111                         |                   | 7                      |                  | 14 C         |           |    |
|                                                                                                    | Name                              | Status                       | Туре              | Initiator              | Size             | Time         | Waterfall |    |
|                                                                                                    | help-localizations.js             | 200                          | xhr               | 110n.js:62             | 867 B            | 35 ms        | 1         | -  |
|                                                                                                    | w2ui-1.5.rc1.js                   | 200                          | script            | loleaflet.html?file_pa | 155 KB           | 1.31 s       |           |    |
|                                                                                                    | locale.js                         | 200                          | script            | loleaflet.html?file_pa | 819 B            | 28 ms        |           |    |
|                                                                                                    | toolbar.js                        | 200                          | script            | loleaflet.html?file_pa | 20.6 KB          | 34 ms        |           |    |
|                                                                                                    |                                   | 200                          | eorint            | loloaflat.html2filo.na | 1 / 1/0          | 21 mc        |           |    |
|                                                                                                    | 222 requests   946 KB t           | ransterred                   | Finish: 4         | 4.21 s   DOMContentLo  | aded: 4.03 s   L | .oad: 4.09 s |           |    |

#### Demo...

collabora online.com

| DevTools - 192.168.43.245:9980/loleaflet/26809a327/loleaflet.html?f                                     | ile_path=file:///home/eszka/lo/online-public/test/data/hello-world.odt _ <b>_ ¤ ×</b>                                                                                                    |  |  |  |  |
|----------------------------------------------------------------------------------------------------|----------------------------------------------------------------------------------------------------|--|--|--|--|
| C 192.168.43.245:9980/loleaflet/26809a327/loleaflet.html?file_path=file:///home/eszka/lo/online-public/ | 🕞 🔂 Elements Console Sources Network Performance Memory » 📀 1 🗛 1 🚦                                                                                                    |  |  |  |  |
| Paused in debugger IP 🔊 C 🔝 🚍                                                                           | <pre>Page &gt;&gt; : global.js main.js Map.js ×</pre>                                                                                                    |  |  |  |  |
| - Fiello world                                                                                          | <pre>src 673 getManZoom: function () {     return this.options.minZoom === undefined ? thislay     core 675     dom 676 getMaxZoom: function () {     return this.options.maxZoom === undefined ?     for getMaxZoom: function () {     return this.options.maxZoom === undefined ?     for getMaxZoom === undefined ?     for getMaxZoom</pre> |  |  |  |  |
|                                                                                                    | Image: Scope Watch         O Paused on breakpoint            • Call Stack             • Call Stack             • getZoom             • getZoom             • getZoom             • getZoom             • getZoom             • getZoom             • getZoom             • gridLayer.js:1181             • setInterval (async)             • getTimeout (async)             • setTimeout (async)             • setTimeout (async)             • setTimeout (async)     StateChangeHandler: NewClass { map: NewClass, map: newClass, map: newClass, m                                                                                                    |  |  |  |  |
|                                                                                                    | Console What's New Remote devices × ×<br>Redmi 4X #4502bc97ce40<br>Devices Chrome (71.0.3578.99)                                                                                                    |  |  |  |  |
|                                                                                                    | Redmi 4X     One of the formation of the formation of the formati                               |  |  |  |  |
|                                                                                                    | 1 device detected. Read <u>remote debugging documentation</u> for more information.                                                                                                    |  |  |  |  |

### How to enable debugging in Android

For Android 4.2 or newer the Developer options are hidden by default

- Go to Settings > About
- Tap the Build number seven times to make Settings > Developer options available
- Then check the USB Debugging
- On linux adding udev rules is needed https://github.com/M0Rf30/android-udev-rules

#### Integrations

- In the browser just an iframe  $\rightarrow$  Chrome inspector
- In the Android application needs the build with a webview debbuging enabled:

if (Build.VERSION.SDK\_INT >= Build.VERSION\_CODES.KITKAT) {
 WebView.setWebContentsDebuggingEnabled(true);

#### **Browser-sync**

- Before restart was required to refresh JS or HTML and CSS → long time to see even a small change
- Partial solution: when edited in real time in Chrome
  - developer needs to manually copy all changes to the original files
  - easy to forget something
- Browser-sync allows to automatically reload the view if served file was changed
- Integrated on Hackweek sponsored by Collabora Productivity

## Video...

collabora online.com

#### **Browser-sync: how it works**

• Setup a proxy for application

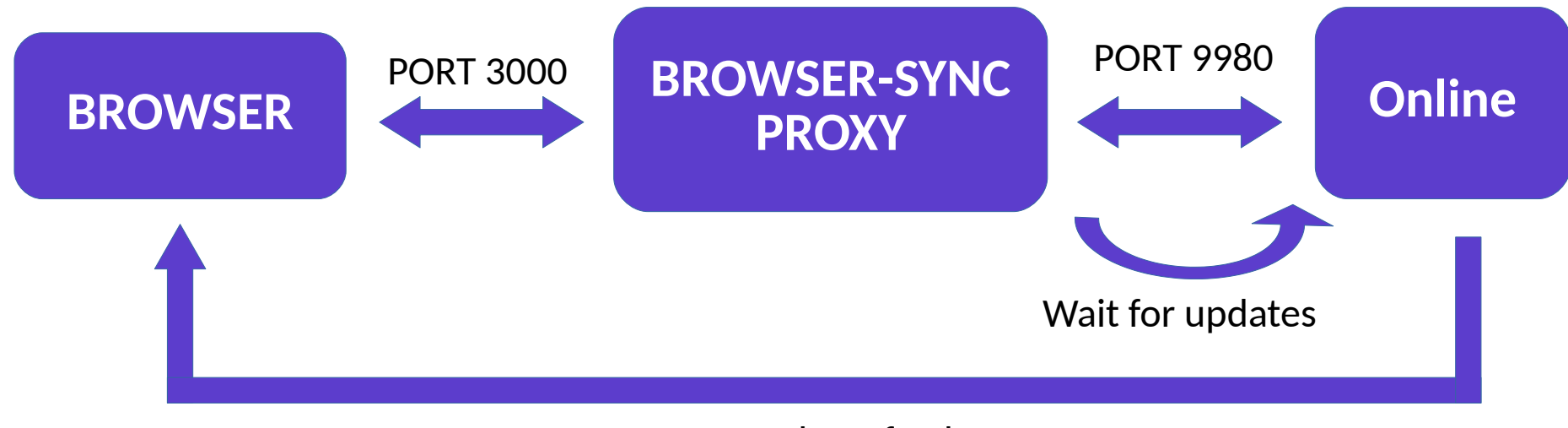

Request the refresh

#### **Browser-sync: File change indication**

• Needed change in makefile to add symbolic links in the destination directory instead of copy for source files

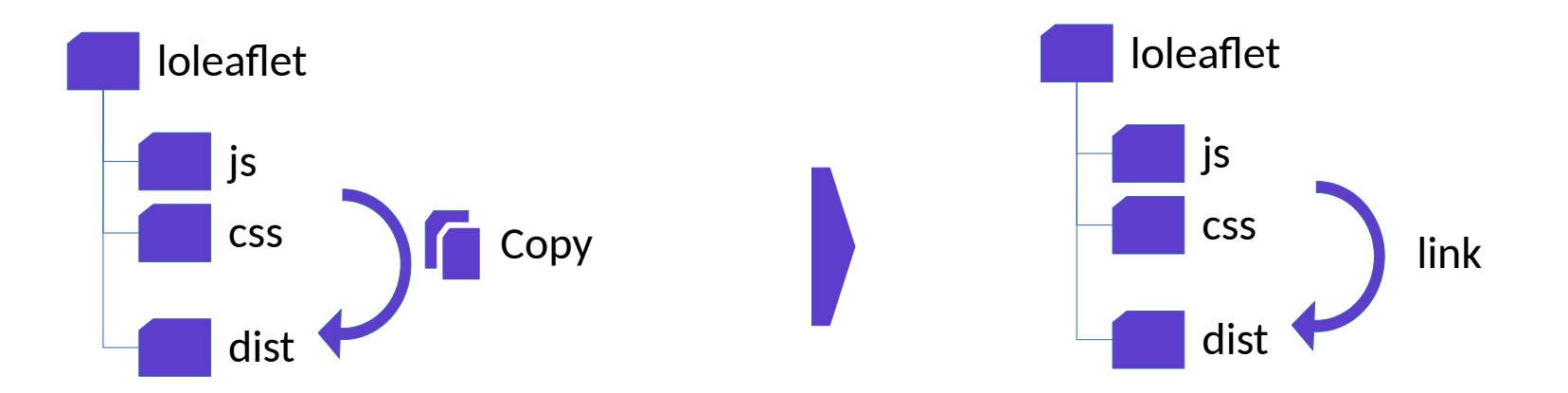

#### **Browser-sync: how to enable**

- Use --enable-browsersync switch to configure the project (and do make clean)
- You should see the confirmation in the summary:

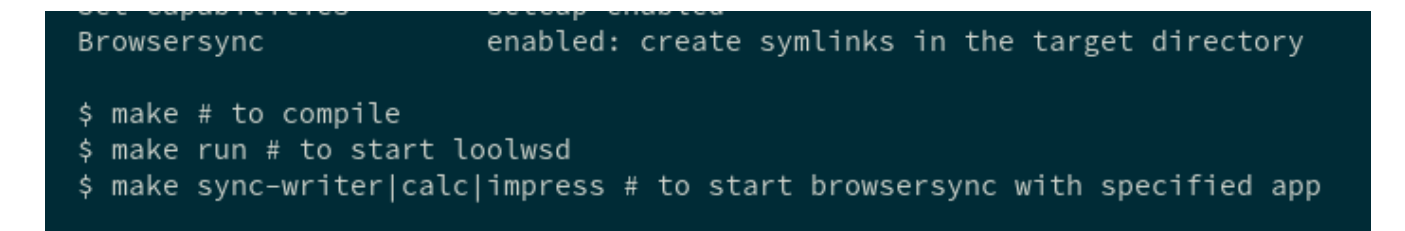

- Then run server in one console: make run -jN
- And run browser-sync in another: make sync-writer

collabora online.com

### **Eslint - compatibility checking (upcoming)**

- JS code doesn't run on all the browsers in the same way
- There are functions that doesn't work on some browsers (eg. Internet Explorer, include)
- I extended eslint to check compatibilities and warn about not supported syntax

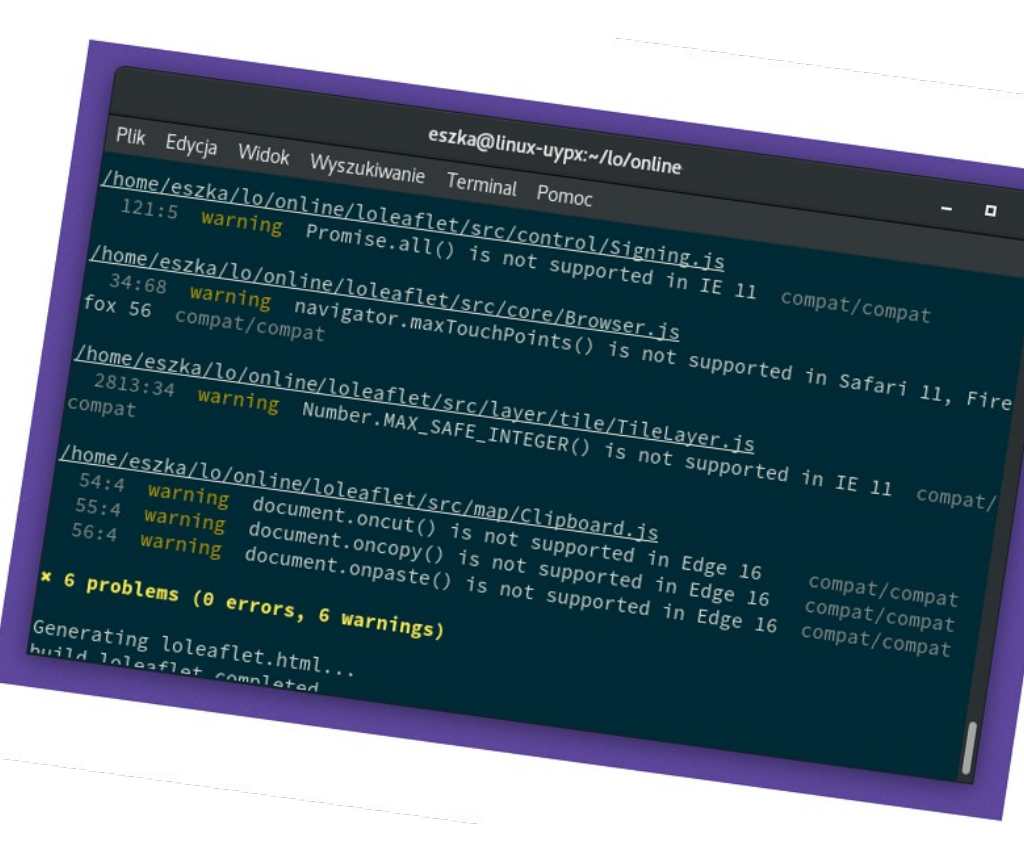

### **Eslint – compatibility checking**

**Configuration:** 

```
.eslintrc - used in warn mode to not be annoying
"compat/compat": "warn"
```

```
.browserslistrc - list of browsers to check, fluent syntax:

"> 0.5%, last 2 versions, Firefox ESR, not dead"

"not ie <= 8"
```

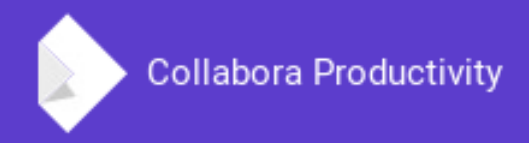

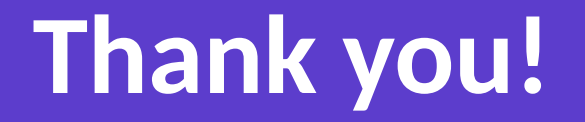

#### **By Szymon Kłos**

szymon.klos@collabora.com eszka